## Tutorial Programación CV's por tipo de decoder y tipo de motor

A continuación os presento un método para averiguar los valores recomendados por ESU para las CVs de los decoders lokpilot o loksound de esa marca, V3 o V4, y dependiendo del motor del que se trate.

Para ello no es necesario tener el dispositivo "lokprogrammer", sino simplemente la versión más moderna del software de "lokprogrammer", que puede descargarse libremente de la web de ESU.

Lo primero que vamos a hacer es descargar ese programa (siempre conviene tener la versión más reciente). Empezamos entrando en la web de ESU que, en idioma inglés es: <u>www.esu.eu/en/start</u>. Una vez en esa web, en la pestaña de arriba pulsar en download y en la pantalla siguiente, pulsar en la segunda entrada de la lista ("firmware and software"), pasamos a una nueva pantalla, y en la lista de posibles descargas seleccionamos la primera entrada que hay, que corresponde a "Lokprogramer PC software", en la siguiente pantalla, donde están las distintas versiones del Lokprogrammer, seleccionamos la versión más moderna, que es la primera de la lista, pulsamos a la derecha, donde pone Download (19,46 MB en la versión 4.4.9), con lo que se descargará el programa.

El programa se descarga como un fichero comprimido RAR, hay que descomprimirlo, aunque también puede abrirse ese fichero con el WINRAR o similar, y ejecutarse e instalarlo desde ahí sin descomprimirlo.

Una vez instalado, al ejecutarlo, sale una ventana que identifica al lokprogrammer con el icono azul de ESU en la esquina superior izquierda. La primera vez que se ejecuta, (y todas si no se marca para que no lo haga), aparece un panel guía ("wizard") con varias opciones (4 en esta verión), la tercera de las cuales es la de "Create a new decoder Project", pulsando en ella pasamos a los puntos siguientes que nos llevarán a las CVs recomendadas, como veremos después.

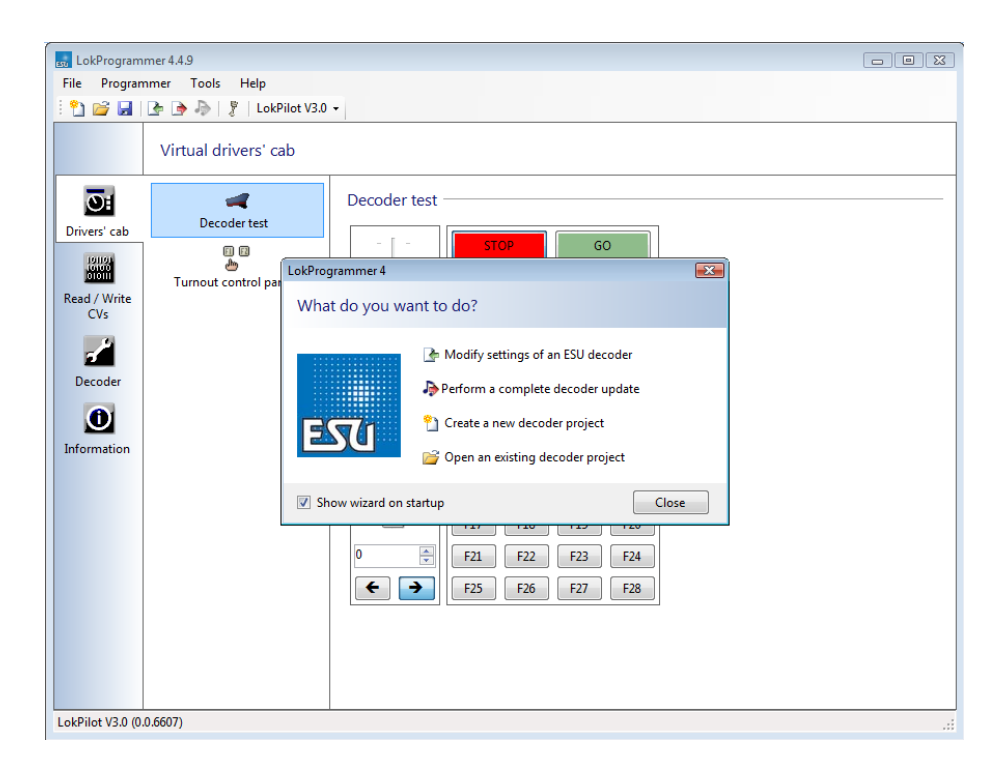

En el caso de que hayamos marcado para que no nos salga ese panel guía, nos saldrá directamente la ventana de ejecución, que, como decíamos, identifica al lokprogrammer con el icono azul de ESU en la esquina superior izquierda.

Debajo está la línea de menús (File - Programmer - Tools - Help), debajo de la cual hay otra línea de iconos, el primero de ellos es "new Project", pulsamos en él, y pasamos a los pasos que nos llevarán a las CVs.

De una forma (panel guía) u otra (ventana principal), una vez seleccionado que queremos hacer un "new project", aparece un desplegable con varias pestañas, la segunda es "lokpilot", pulsar para seleccionarla y en el desplegable que sale, ir bajando hasta el lokpilot que interesa, el lokpilot V3, por ejemplo. Seleccionamos el primero (Lokpilot V3.0), por ejemplo y le damos al OK. El proceso es similar para cualquier otro, lokpilot V4 o loksound.

| LokProgrammer 4.4.9 |                     |                                     |  |  |  |  |
|---------------------|---------------------|-------------------------------------|--|--|--|--|
| File Program        | mmer Tools Help     |                                     |  |  |  |  |
| i 🞦 💕 📓             | 🕒 🖻 🕭 [ ?           |                                     |  |  |  |  |
|                     | Read and write CVs  |                                     |  |  |  |  |
| 0:                  | Decoder information | New Project                         |  |  |  |  |
| Drivers' cab        |                     | Create new project                  |  |  |  |  |
|                     | Read / Write CVs    | LokSound LokPilot SwitchPilot Misc. |  |  |  |  |
| Read / Write<br>CVs |                     | LokPilot V4                         |  |  |  |  |
|                     | ]                   | LokPilot V4.0                       |  |  |  |  |
|                     |                     | LokPilot V4.0 DCC                   |  |  |  |  |
|                     |                     | LokPilot V4.0 DCC PX                |  |  |  |  |
|                     |                     | LokPilot micro V4.0                 |  |  |  |  |
|                     |                     | LokPilot micro V4.0 DCC             |  |  |  |  |
|                     |                     | LOKPHOT V4.0 Mi4                    |  |  |  |  |
|                     |                     | LokPilot Fx V4.0                    |  |  |  |  |
|                     |                     | Lok Rich X the                      |  |  |  |  |
|                     |                     |                                     |  |  |  |  |
|                     |                     | Flash memory size: 32 MBit          |  |  |  |  |
|                     |                     | OK Cancel                           |  |  |  |  |
|                     |                     |                                     |  |  |  |  |
|                     |                     |                                     |  |  |  |  |
|                     |                     |                                     |  |  |  |  |
|                     |                     |                                     |  |  |  |  |
| No de co dos        |                     |                                     |  |  |  |  |
| No decoder          |                     |                                     |  |  |  |  |

Por fin te aparecerá una columna de iconos en la que hay que desplazarse hacia abajo, hasta Motor Setting, pulsamos en ese icono, en la ventana que aparece a la derecha, nos desplazamos hacia abajo hasta que se llega a una línea que dice "use load control values from preset motor type", pulsa en ella y sale un desplegable donde están todos los tipos de motor.

| LokProgrammer 4                                             | 4.4.9                                 | LokProgrammer 4.4.9                                                                                                    | ×     |   |
|-------------------------------------------------------------|---------------------------------------|----------------------------------------------------------------------------------------------------|-------|---|
| File Programmer Tools Help<br>🗄 🎦 😅 🛃 💽 🍺 🦣 🦹 LokPilot V3.0 |                                       | Select the motor type of your locomotive                                                                                                    |       |   |
| Cl<br>Drivers' cab                                          | hange decoder setting<br>DCC Settings | Default settings     Fleischmann® round motor     Märklin® SFCM small "Scheibenkollektormotor" (with magnet 51961)     Märklin® LFCM large "Scheibenkollektormotor" (with magnet 51960)     Märklin® DCM "Trommelkollektormotor" (with magnet 51962) |       |   |
| Read / Write<br>CVs<br>Decoder                              | Driving characteristics               | Märklin® 5° - high performance motor Märklin® with Maxon Motor HAG® motors Trix® with Maxon Motor Faulhaber@ motors Faulhaber@ motors Pike& Motor                                                                                                    | Е     |   |
| Information                                                 | Function settings                     | Märklin Softdrive C-Sine Motor with control board (PWM)     Trix / new Märklin Softdrive C-Sine (SUSI)     Electrotren / Hornby: Small motor                                                                                                    |       |   |
|                                                             | Identification E<br>Manual CV input   | Buehler Motor      OK      OK      C      Use load control values from preset motor types      DC Motor PWM Frequency      15 kHz motor pulse frequency [CV49.1]                                                                                     | ancel | E |
| LokPilot V3.0 (0.0.660                                      | Special options                       | ③ 31 kHz motor pulse frequency [CV49.1]                                                                                                    |       | - |

Señala el que corresponda, con OK te vuelve a la pantalla donde aparecen las CV que ESU recomienda para ese lokpilot puesto en ese motor que hemos elegido.

| LokProgram       | mer 4.4.9                   |                                                                                 |        |
|------------------|-----------------------------|---------------------------------------------------------------------------------|--------|
| i 🞦 💕 🛃          | nmer Tools Help             | V3.0 -                                                                          |        |
|                  | Change decoder set          | tings                                                                           |        |
| Drivers' cab     | DCC<br>DCC<br>DCC Settings  | Index 0 Value: 1 Preset: Max.spe                                                | ed: 64 |
|                  | Driving characteristics     | Load control / back EMF                                                         |        |
| CVs              |                             | Regulation reference (CV53)                                                     |        |
| Decoder          | Function mapping            | 20 m 5V<br>Regulation parameter "K" [CV54]<br>20 m                              |        |
| Information      | الله Eunction settings<br>  | Regulation parameter "I" (CV55)                                                 |        |
|                  | Identification              |                                                                                 |        |
|                  | Manual CV input             | Use load control values from preset motor types                                 | =      |
|                  | )<br>Motor Settings         | DC Motor PWM Frequency                                                          |        |
|                  | 미 대<br>솔<br>Special options | 15 KHz motor pulse frequency [CV49.1]     31 kHz motor pulse frequency [CV49.1] |        |
| LokPilot V3.0 (0 | 0.6607)                     |                                                                                 |        |

Evidentemente, esas CVs son muy generales, y sería lógico que después les hagamos modificaciones para adaptarlas a nuestro gusto y a la locomotora que se trate, no es lo mismo una locomotora de vapor de época I que una diésel de maniobras o una eléctrica de época III, aunque el motor que lleven sea similar.

Adicionalmente, pulsando en los distintos iconos, pueden verse también las CVs que ESU recomienda actualmente para ese decoder, pero no necesariamente relacionadas con ese motor. Y todo esto sin necesidad de conectar ni disponer del lokprogrammer.

| EkProgrammer 4.4.9         |                         |                                                                                                    |   |  |  |  |  |  |
|----------------------------|-------------------------|----------------------------------------------------------------------------------------------------|---|--|--|--|--|--|
| File Programmer Tools Help |                         |                                                                                                    |   |  |  |  |  |  |
| i 🞦 💕 🔒                    | 🖙 🍺 🦣 🖇 🖗 LokPilot \    | /3.0 -                                                                                                  |   |  |  |  |  |  |
|                            | Change decoder sett     | ings                                                                                                    |   |  |  |  |  |  |
| Drivers' cab               | Address                 | Acceleration and deceleration  C Enable Acceleration time [CV3]  Time from stop to maximum speed: [CV3] |   |  |  |  |  |  |
| Read ( ) Write             | Analog settings         | 8 7,175                                                                                                 |   |  |  |  |  |  |
| CVs                        | Compatibility           | Enable brake time (deceleration) [CV4] Time from maximum speed to stop: [CV4]                           | E |  |  |  |  |  |
| Decoder                    | DCC<br>DCC Settings     | E 5,38s                                                                                                 |   |  |  |  |  |  |
| Information                | Driving characteristics | Reverse mode Reverse direction (forward becomes reverse) [CV29.0]                                       |   |  |  |  |  |  |
|                            | Function mapping        | Allowed brake sections<br>Allow Märklin brake sections [CV51.0]                                         | _ |  |  |  |  |  |
|                            | 0                       | Allow ZIMO (HLU) brake sections [CV51.1]                                                                |   |  |  |  |  |  |
|                            | Function outputs        | Allow Lenz brake sections [CV51.3]                                                                      |   |  |  |  |  |  |
|                            | Function settings       | Allow Trix brake sections [CV51.4]                                                                      |   |  |  |  |  |  |
|                            | Identification          | Trimming Forward trimming [CV66]                                                                        |   |  |  |  |  |  |
| LokPilot V3.0 (0.0.6607)   |                         |                                                                                                    |   |  |  |  |  |  |
|                            |                         |                                                                                                    |   |  |  |  |  |  |

Francisco Centol - Marzo 2014